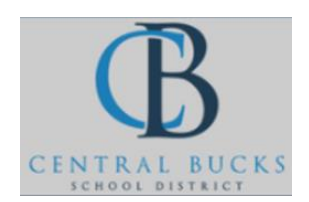

Quick Guide: Using your fingerprint to login to your computer.

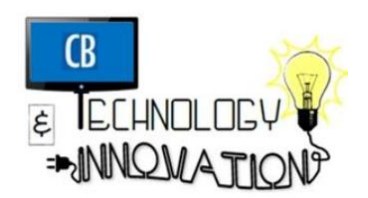

Goal: Use your fingerprint to login to your computer.

## Step 1: Click Settings. Search Sign-In Options.

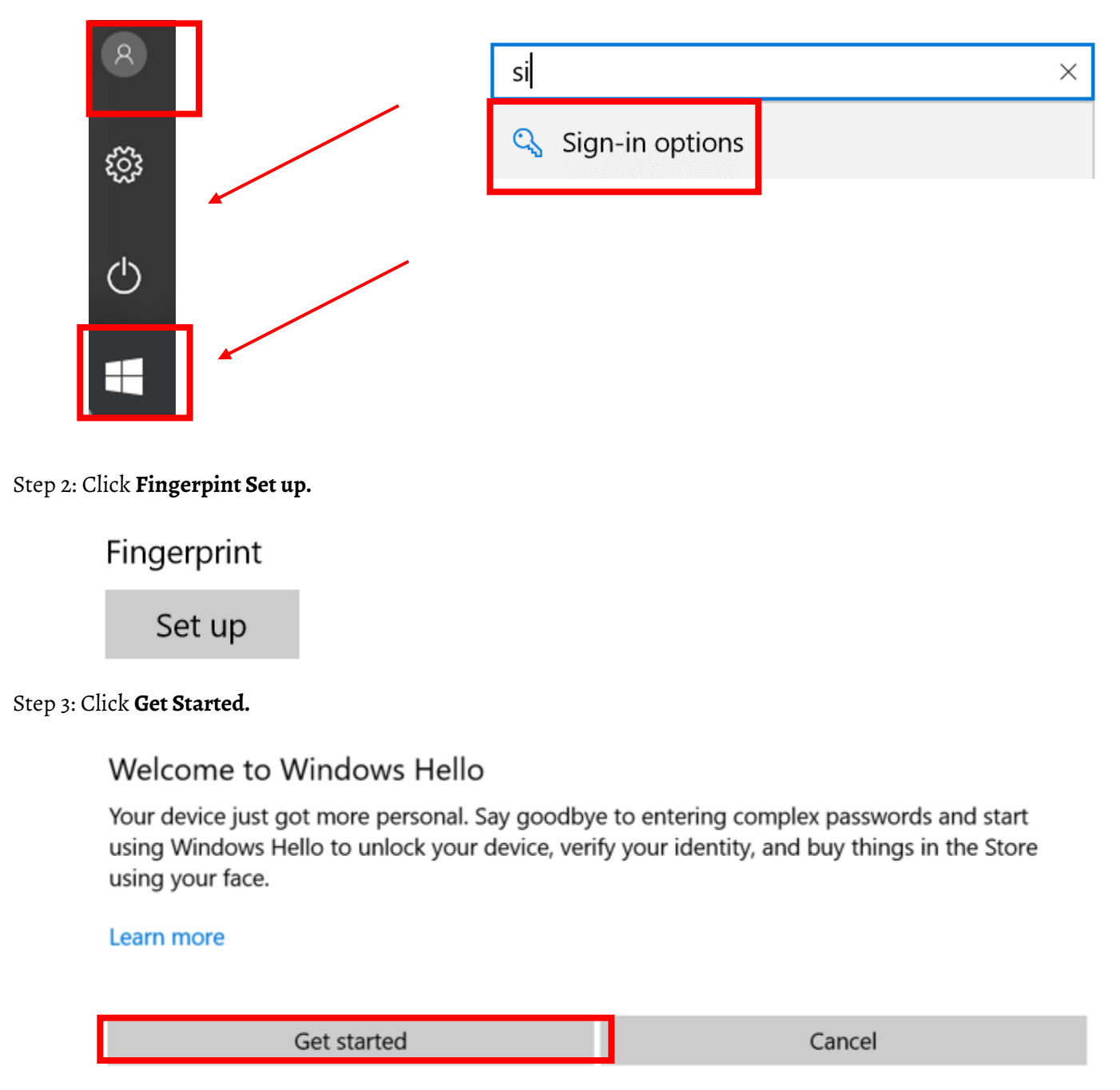

Step 4: Lift and touch your finger on the sensor (next to the intel sticker).

## Windows Hello setup

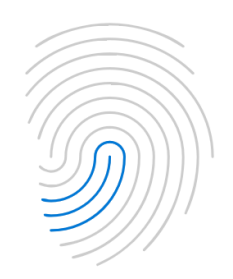

Lift and touch again

Optional: Add another finger print.

## All set!

Use your fingerprint the next time you want to unlock your device.

## Add another finger

Optional Step 5: On the sign-in screen (where you normally enter your password), click **Sign-In Options** (below where you normally enter your password. Select the **fingerprint icon**. The fingerprint option will work whether you keep your sign in screen the same (where you type your password) or change it to fingerprint only.

Notes:

• If you want to lock your machine while you are away from it, press Windows + L.